## Návod na riešenie: Problém s elektronickým podpisovaním Portáli ESKN súvisiaci s ochranou HTTPS komunikácie vo webovom prehliadači a antivírovým softvérom

Na Portáli ESKN sa začali vyskytovať chyby s podpisovaním podania. Prejavuje sa to tým, že aplikácia Portál ESKN v prehliadači ostane v stave, keď sa nespustila aplikácia D.Signer pre podpisovanie listín, a to napriek tomu, že všetky komponenty sú nainštalované správne.

Tento stav vyzerá nasledovne:

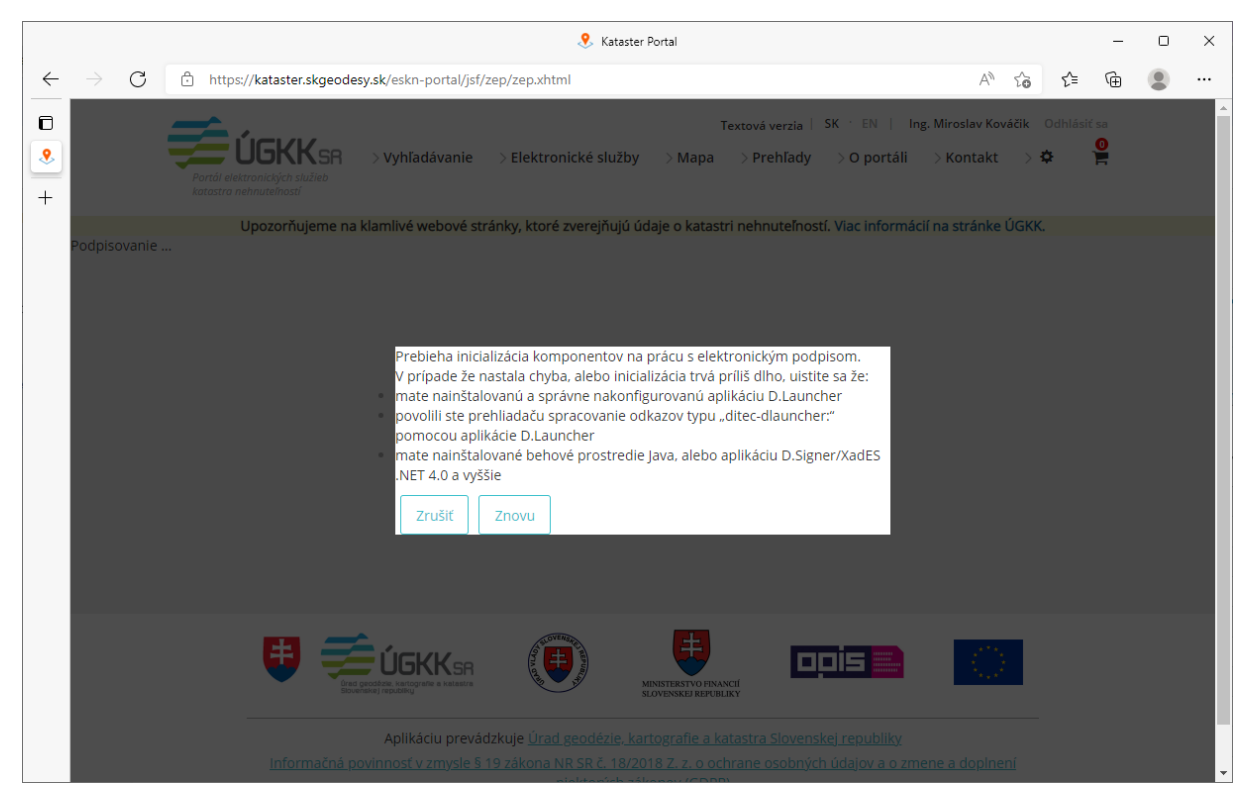

alebo podobne (v závislosti od prehliadača a konkrétneho stavu).

Tento problém sa javí, že sa vyskytuje od 31.3.2022, ale ide pravdepodobne o približný dátum.

V konzole internetového prehliadača sa objavujú takéto alebo podobné hlášky:

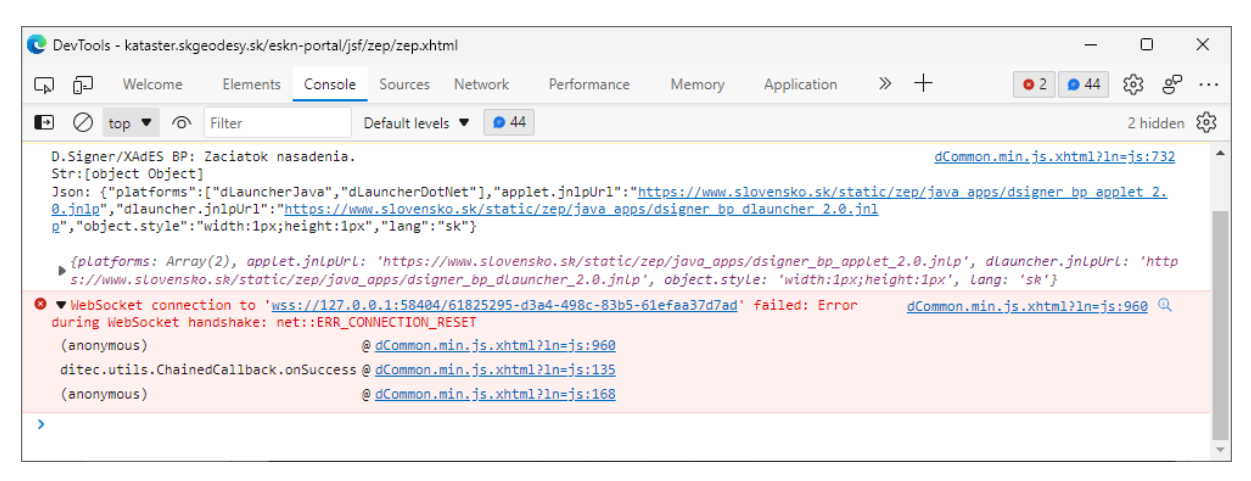

V zásade nejde o chybu našej aplikácie – Portál ESKN, ani modulov pre podpisovanie a prácu s čipovou kartou, ktoré sú poskytované na stránke slovensko.sk.

Nami identifikovaný problém je v komunikácii medzi Javou (Java Runtime Environment – JRE) a antivírovou ochranou kontrolujúcou HTTPS komunikáciu na internet (zatiaľ sa nám problém vyskytuje s ESET antivírom).

Dočasne môžu pomôcť 2 riešenia, závisí od konkrétneho používateľa, ktoré bude pre neho použiteľné alebo prijateľnejšie:

- 1. vypnúť webové spúšťanie Java verzie podpisovača a používať .NET podpisovač,
- 2. vypnúť v antivírovom softvéri kontrolu HTTPS komunikácie.

Prvé riešenie nemusí fungovať na všetkých prehliadačoch a nebude fungovať na iných operačných systémoch ako Windows. Tiež nevýhodou je, že pri webovom spúšťaní sa čiastočne robí kontrola aktuálnosti programového vybavenia.

Druhé riešenie znižuje úroveň ochrany internetovej komunikácie na počítači používateľa. Možné je vypnúť dané nastavenie iba pre čas podpisovania.

Postupy dočasných riešení:

## 1. Vypnúť webové spúšťanie Java verzie podpisovača a používať .NET podpisovač

Na ikone notifikácií pre D.Launcher (možno bude treba rozkliknúť šípku a zobraziť skryté ikony) pravým tlačidlom vybrať nastavenia:

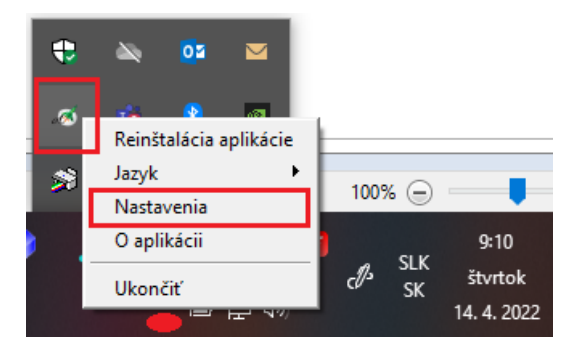

V nastaveniach aplikácie D.Launcher zakázať webový štart Java aplikácie:

| redvolené nastavenia             |                                                                             |            |  |
|----------------------------------|-----------------------------------------------------------------------------|------------|--|
| Zakázať Java Web Start aplikácie |                                                                             |            |  |
| idividuálne nastavenia aplikác   |                                                                             | Paris      |  |
| Názov aplikácie /                | URL                                                                         | Stav       |  |
| Aplikācia Java Web Start         | https://www.slovensko.sk/static/zep/java_apps/dsigner_bp_dlauncher_2.0.jnlp | Predvolené |  |
| D.Signer/XAdES .NET              | dlaunchen//DSigXades                                                        | Predvolené |  |
| D.Signer/XAdES .NET Tools        | dlauncher://DSigXadesExtender                                               | Predvolené |  |
| D.Signer/XAdES BP .NET           | dlauncher://DSigXadesBp                                                     | Predvolené |  |
| D.Viewer .NET                    | dlauncher://DViewer                                                         | Predvolené |  |
| 21                               |                                                                             | 1.5        |  |

## 2. Vypnúť v antivírovom softvéri kontrolu HTTPS komunikácie

V prípade ESET antivírového programu, by mal fungovať tento postup – v ochrane prístupu na WEB vypnúť kontrolu HTTPS komunikácie:

| STAV COCHRANY <ul> <li>KONTROLA POČITAČA.</li> <li>KANTAVENA</li> <li>Zabezpečený prehľadať.</li> <li>Tivodo v produže chalan vstat cátlové kliding pri sudovaní na internét.</li> <li>Zabezpečený prehľadať.</li> <li>NASTAVENA</li> <li>MASTAVENA</li> <li>OChrana pristupu na web</li> <li>Zabezpečený prehľadať.</li> <li>Ochrana pristupu na web</li> <li>Zapostá dietasta z biokovstev indevojch stataok so tákodiným obastom.</li> <li>POMOCNAK &amp; PODPORA</li> </ul> <li>POMOCNAK &amp; PODPORA</li> <li>POMOCNAK &amp; PODPORA</li> <li>POMOCNAK &amp; PODPORAKANKAKAKAKAKANAKAKAKAKAKAKAKAKA</li>                                                                                                    | ENDPOINT SECU                  | RITY                                                              | <del></del>                                              | α×          |
|----------------------------------------------------------------------------------------------------|--------------------------------|-------------------------------------------------------------------|----------------------------------------------------------|-------------|
| KNINICUL POCITACA   KNINICUL POCITACA   KNINICUL POCITACA <th></th> <th>😧 Web a e-mail</th> <th></th> <th>?</th>                                                                                                    |                                | 😧 Web a e-mail                                                    |                                                          | ?           |
| ANTUALIZĂCIA   NASTAVENA   NASTAVENA   NASTROIE   NASTROIE   OCIONAL A PODDODA      POMOCINIK A PODDODA   Chrana pristupu na web   Antippindigová ochrana   Zapruški detekcia a obdavanie sebezpečných atabo (stocňých webových stráno).   Chrana pristupu na web   Antippindigová ochrana   Zapruški detekcia a obdavanie speznových e malových stráno).   Nastroze   OChrana e-malových klentov   Zapruški detekcia a obdavanie podvodných z photingových webových stráno).   Nastroze   OChrana e-malových klentov   Nastruku LZÁCIA   OCHRANA SEEE   Webové PROTOKOLY   OCHrana e-malových klentov   NASTROJE   OCHRANA SEEE   NASTROJE   Sprák k tortolu protokolu HTTP   Ochrana e-malových klentov   NASTROJE   MANAŽMENT URL ADRIES   NASTROJE   Porzy protokolu HTTPS   Zapruški kontrolu protokolu HTTP   Ochrana e-malových klentov   NASTROJE   MANAŽMENT URL ADRIES   NASTROJE   Porzy prodokové protokolu HTTPS   Zapruški kontrolu protokolu HTTPS   Zapruški kontrolu protokolu HTTPS   Vebová kontrola   NASTROJE   Porzy prodokové protokolu HTTPS   Vebová kontrola   NASTROJE   Porzy prodokové protokolu HTTPS   Vebová kontrola   NASTROJE   Porzy prodokové protokolu HTTPS   V                                                                                                    | Q KONTROLA POČÍTAČA            | Zabezpečený prehliadač<br>Trvalo vypnutý: chrání vaše citivé údai | is pri surfovani na internete.                           | <b>\$</b> ~ |
| NASTROZE   NASTROZE   Otrana pristupu na web   Zepnati: detekcia a blokowanie webovjch teknok so škodlivjm obsahon.   Otrana pristupu na web   Zepnati: detekcia a blokowanie webovjch teknok so škodlivjm obsahon.   Otrana pristupu na web   Zepnati: detekcia a blokowanie webovjch teknok so škodlivjm obsahon.   Otrana pristupu na web   Zepnati: detekcia a blokowanie webovjch teknok so škodlivjm obsahon.   Otrana pristupu na web   Zepnati: detekcia a blokowanie webovjch teknok so škodlivjm obsahon.   Otrana pristupu na web   Zepnati: detekcia a blokowanie podvodnjch zepnativnich zepnativnic                                                                                                    |                                | Webová kontrola<br>Toalo vonoutá: biokovanie osberosťo            | ých alebo útočných webových stránok.                     | ٥           |
| NASTROLE      Othrana e-mailových klientov      Zprnužk kontrola správ prijstych a zdodaných prostredníctvom e-mailových klientov.      Zprnužk kontrola správ prijstych a zdodaných prostredníctvom e-mailových klientov.      Antiphishingová ochrana      Zprnužk kontrola správ prijstych a zdodaných prostredníctvom e-mailových klientov.      Antiphishingová ochrana      Zprnužk kontrola správ prijstych a zdodaných prostredníctvom e-mailových klientov.      Antiphishingová ochrana      Zprnužk detekcia a dddatenine spamových e-mailov.      Antiphishingová ochrana      Zprnužk detekcia a ddatenie podrodených a phatimgových vebových stranok.      Kozšírené nastavenia      DETEKČNÉ JADRO      ZÁKLADNÉ      ZÁKLADNÉ      XKLADNÉ      XKLADNÉ      XKLADNÉ      XKLADNÉ      XKLADNÉ      XKLADNÉ      XKLADNÉ      XKLADNÉ      XKLADNÉ      XKLADNÉ      XKLADNÉ      XKLADNÉ      XKLADNÉ      XKLADNÉ      XKLADNÉ      XKLADNÉ      XASTAVENIE KONTROLY HTTP      Zapnúčk kontrolu protokolu HTTP      Xapenžk detekcia      XMATAVENIE KONTROLY HTTP      Zapnúčk kontrolu protokolu HTTP      Xapenžké detekcie      XASTAVENIE KONTROLY HTTP      Zapnúčk kontrolu protokolu HTTP      Xapenžké detekcie      XASTAVENIE KONTROLY HTTP      Zapnúčk kontrolu protokolu HTTP      Xapenžké detekcie      XASTAVENIE KONTROLY HTTP      Zapnúčk kontrolu protokolu HTTP      Xapenžké detekcie      XASTAVENIE KONTROLY HTTP      Xapenžké detekcie      XASTAVENIE KONTROLY HTTP      Xapenžké detekcie      XASTAVENIE KONTROLY HTTP      Xapenžké detekcie      XASTAVENIE KONTROLY HTTP      Xapenžké detekcie      XASTAVENIE KONTROLY HTTP      Xapenžké detekcie      XASTAVENIE KONTROLY HTTP      Xapenžké detekcie      XASTAVENIE KONTROLY HTTP      Xapenžké detekcie      XASTAVENIE KONTROLY HTTP      Xapenžké detekcie      XASTAVENIE KONTROLY HTTP      Xapenžké detekcie      XASTAVENIE KONTROLY HTTP      Xapenžké detekcie      XASTAVENIE KONTROLY HTTP      Xapenžké detekcie      XASTAVENIE KONTROLY HTTP      XASTAVENIE KONTROLY HTTP      Xapenžké detekcie | NASTAVENIA                     | Ochrana prístupu na web                                           | nich stränok so Kondinium obsahorn.                      | >*          |
| CED ENDPOINT SECURITY   CED ENDPOINT SECURITY     Antiphishingová ochrana   Zapnutk: detekcia a blokovanie podvodných a phichingových webových stranok.     CED ENDPOINT SECURITY     Rozšírené nastavenia   DETEKĆNÉ JADRO •   I ZÁKLADNÉ   AKTUALIZÁCIA •   Ochrana semalových klentov   Ochrana semalových klentov   Ochran                                                                                                    | ASTROJE                        | Ochrana e-mailových klientov                                      | edunish medalah dalam perida dah Manka                   | \$          |
| Antiphibingová ochrana<br>Zsprutá: detekce a Blokovanie podvodných a phishingových webových stránok.         GED ENDRONY SECURITY         Rozšírené nastavenia         DETEKĆNÉ JADRO •         LIZÁKLADNÉ         AKTUALIZÁCIA •         •         VEB A E-MALL •         •         •         •         •         •         •         •         •         •         •         •         •         •         •         •         •         •         •         •         •         •         •         •         •         •         •         •         •         •         •         •         •         •         •         •         •         •         •         •         •         •         •         •                                                                                                            | POMOCNÍK A PODPORA             | Antispamová ochrana                                               | ssianych prospednictvom e-mailovych kilentov.            | ¢~          |
| GED ENDRONNT SECURITY       Image: Constraint of the second of the second                                    |                                | Antiphishingová ochrana<br>Zapnutá: detekcia a blokovanie podvov  | wych e-manov.<br>dných a phishingových webových stránok, | ٥           |
| Rozšírené nastavenia       Q       X       ?         DETEKČNÉ JADRO       I ZÁKLADNÉ       IIII       IIIIIIIIIIIIIIIIIIIIIIIIIIIIIIIIIIII                                                                                                    | . ENDPOINT SECURITY            |                                                                   |                                                          | σ×          |
| DETEKČNÉ JADRO   DETEKČNÉ JADRO   AKTUALIZÁCIA   OCHRANA SIETE   WEBOVÉ PROTOKOLY   OCHRANA SIETE   WEBOVÉ PROTOKOLY   OCHRANA SIETE   WEBOVÉ PROTOKOLY   Ochrana e-mailových klientov   Ochrana e-mailových klientov   Ochrana e-mailových klientov   Ochrana pristupu na web   Antuplichimgová ochrana   Webová kontrola   Zabezpečený prehladač   SPRÁVA ZARIADENÍ   NÁSTROJE   PoužívATEĽSKÉ ROZHRANIE   PARAMETRE THREATSENSE                                                                                                    | Rozšírené nastavenia           |                                                                   | Q                                                        | ×           |
| AKTUALIZÁCIA CONCENTROL VILLA DRIES                                                                                                    | DETEKČNÉ JADRO                 |                                                                   |                                                          |             |
| OCHRANA SIETE   OCHRANA SIETE   WEBOVÉ PROTOKOLY   NASTAVENIE KONTROLY HTTP   VEB A É-MAIL   Ochrana e-mailových klientov   Ochrana e-mailových klientov   Ochrana e-mailových klientov   Ochrana e-mailových klientov   Ochrana e-mailových klientov   Ochrana e-mailových klientov   Ochrana e-mailových klientov   Ochrana e-mailových klientov   Ochrana e-mailových klientov   Ochrana e-mailových klientov   Ochrana e-mailových klientov   NASTAVENIE KONTROLY HTTPS   Zabezpečený prehlidačač   Potry potklesné protokolu HTTPS   Zabezpečený prehlidačač   SPRÁVA ZARIADENÍ   SPRÁVA ZARIADENÍ   MANAŽMENT URL ADRIES   POUŽÍVATELSKÉ ROZHRANIE   PARAMETRE THREATSENSE                                                                                                    | AKTUALIZÁCIA                   |                                                                   |                                                          |             |
| WEB A E-MAIL       Image: Comparing a comparing the control up protokolu HTTP         WEB A E-MAIL       Image: Comparing a comparing the control up rotokolu HTTP         Ochrana e-mailowych klientov       Image: Comparing a comparing the control up rotokolu HTTP         Antiphishingová ochrana       NASTAVENIE KONTROLY HTTPS         Antiphishingová ochrana       Zapnúť kontrolu protokolu HTTPS         Vebová kontrola       Image: Comparing the comparing the comparing                                                                                                    | OCHRANA SIETE                  | WEBOVÉ PROTOKOLY                                                  |                                                          |             |
| Ochrana e-mailových klientov O       Ochrana prístupu na web O         Antiphishingová ochrana       NASTAVENIE KONTROLY HITPS         Zabezpečený prehladač O       Zapnúč kontrolu protokolu HTTPS         SPRÁVA ZARIADENÍ       MANAŽMENT URL ADRIES         NÁSTROJE O       ParaMETRE THREATSENSE                                                                                                    | WEB A E-MAIL                   | NASTAVENIE KONTROLY HTTP                                          |                                                          |             |
| Ochrane pristupu na web v     NASTAVENIE KONTROLY HTTPS     Zmeniť zo zakliknutého na nezakliknuté.       Antiphishingová ochrana     Zapnúť kontrolu protokolu HTTPS     X       Zabezpečený prehliadač     Porty protokolu HTTPS     443,0-65535       SPRÁVA ZARIADENÍ     MANAŽMENT URL ADRIES     443,0-65535       POUŽÍVATEĽSKÉ ROZHRANIE     PARAMETRE THREATSENSE     5                                                                                                    | Ochrana e-mailových klientov 0 | Lapine, Kontrole protokole (1117                                  |                                                          | 0           |
| Webová kontrola O     Zapnůč kontrolu protokolu HTTPS.     ×       Zabezpečený prehládač O     Potry používané protokolem HTTPS     443,0-65335       SPRÁVA ZARIADENÍ     MANAŽMENT URL ADRIES     9       POUŽÍVATEĽSKÉ ROZHRANIE     PARAMETRE THREATSENSE     9                                                                                                    | Antiphishingová ochrana        | NASTAVENIE KONTROLY HTTPS                                         | Zmeniť zo zakliknutého na nezak                          | diknuté.    |
| SPRÁVA ZARIADENÍ<br>SPRÁVA ZARIADENÍ<br>NÁSTROJE I<br>POUŽÍVATEĽSKÉ ROZHRANIE<br>POUŽÍVATEĽSKÉ ROZHRANIE<br>POUŽÍVATEĽSKÉ ROZHRANIE                                                                                                    | Webová kontrola                | Zapnūť kontrolu protokolu HTTPS                                   | ×                                                        | 0           |
| SPRÄVA ZARIADENÍ     MANAŽMENT URLADRIES     Image: Comparison of the comparison of the comparison of t                              | zabezpeceny preniladac 😈       |                                                                   | 443, 0-65535                                             | 0           |
| NÁSTROJE O POUŽÍVATELSKÉ ROZHRANIE PARAMETRE THREATSENSE                                                                                                    | SPRÁVA ZARIADENÍ               | MANAŽMENT URL ADRIES                                              |                                                          |             |
|                                                                                                    | NÁSTROJE ()                    |                                                                   |                                                          |             |
|                                                                                                    |                                |                                                                   |                                                          |             |

**Pozor**, je potrebné explicitne vypnúť kontrolu tohto protokolu. Nefunguje vypnutie "Ochrana prístupu na WEB" ako celku v predchádzajúcom okne.